## How to Update MOI+?

- Download the latest software (system, kernel) from: <u>http://www.tbsdtv.com/download/</u>
- 2. Copy the software that you want to update to a USB flash drive (mini 1GB,Please must use FAT16/32 format usb flash driver, do not use NTFS format usb flash driver), for example, if you just need to update the kernel, then download only the latest kernel and copy it to the USB flash drive root folder, if you copy all of the three files: system, kernel to the USB flash drive, MOI+ will update all of them and it will take a bit longer.
- Make sure your MOI+ is powered off, connect the USB flash drive to it, and then power on, the update will start, on the LCD screen it displays:

   "Welcome MOI+" When update the kernel it shows the kernel loading progress in percentage (%)
   When update the system, it shows the system loading progress in percentage (%)
- 4. After the update completes (takes about 5 minutes), the IP address will be displayed on the LCD screen, make sure the network cable is connected.

**NOTE:** There is no need to restart MOI+ after the update.

and "Reading, please later..."

To check the version, you can go to the web user interface by entering the IP address displayed on the LCD screen to the address bard of the browser.

Any questions or problems please contact: moisupport@tbsdtv.com

Thank you.